## Přihlašování na Fyzikální praktika pro střední školy na ÚFE PřF MU

 přihlašuje se pouze přes kalendář Google s adresou https://calendar.google.com/calendar/u/0?cid=Y19jZTN1YnV zMHQ1anI4b2VkbjQ2YWJzaTBqNEBncm91cC5jYWxlbmRh ci5nb29nbGUuY29t

který je též viditelný na našich stránkách <u>http://www.physics.muni.cz/praktikum</u>

Vstup je zabezpečen. Pokud máte účet u Google, stačí se registrovat na adrese <u>zdenek@physics.muni.cz</u>. Pokud účet nemáte, obdržíte další údaje. Po přihlášení se objeví kalendář a rezervovaná výuka.

- 2. Vpravo nahoře vyberte týden jako rozsah zobrazení kalendáře
- Vyberte správný den. Klikněte v tabulce na číslo dne, kdy si chcete rezervovat výuku. Klikněte do kalendáře do příslušného času.
- 4. Vyplňte do názvu události školu a třídu a Vaše jméno. Kupř. Křenová: 4.A (Navrátil). Do popisu přidejte seznam úloh, které chcete měřit. Nastavte začátek výuky a zadejte její délku. Obvykle bude 2:00, tj. dvě šedesátiminutové hodiny.
- Pokud navržená výuka není v konfliktu s jinou, zapíše se do seznamu. My si Váš záznam rozšíříme o informaci o studentech, kteří Vám budou v praktiku asistovat. Tyto údaje nemažte.
- 6. Zapsané požadavky můžete editovat po kliknutí na požadavek.
- 7. Po ukončení práce se odhlaste.

Poznámka: Přihlašování je realizováno co nejjednodušším způsobem, všichni tedy sdílí stejný kalendář. Současně ke stránkám může přistupovat více zájemců. Dejte prosím pozor, abyste ostatním kolegům neprovedli v naplánované výuce nežádoucí změny.